## Ultra Light.NET を使用した同期プログレス・バーの実装

多くの場合、アプリケーションを同期しているときにはステータス・プログレス・バーをユーザに 表示すると便利です。このマニュアルでは、VB.NET を使用して .NET 内の Ultra Light アプリ ケーションに対するプログレス・バーを実装する方法について説明します。

### 必要なソフトウェア

- 1. SQL Anywhere 11 & Ultra Light
- 2. Ultra Light サンプル・データベース (custdb)
- 3. Microsoft Visual Studio 2008

#### 目標

このマニュアルでは、既存の CustDB Sync ダイアログを変更してプログレス・バーを追加する方法に ついて説明します。これにより、同期にかかる時間について、より正確な情報がユーザに提供されます。 プログレス・バーを追加するには、以下の手順を実行します。

- 1. Visual Studio 2008 に CustDB プロジェクトをロードする
- 2. プロジェクトにプログレス・バーを追加する
- 3. プログレス・バーを実装するためのコードを追加する
- 4. Mobile Link を実行する
- 5. アプリケーションを配備する
- 6. 同期する

#### ステップ 1: Visual Studio 2008 に CustDB ソリューションをロ

#### ードする

- SQL Anywhere 11 samples ディレクトリ内の CustDB サンプルに移動します。デフォルト では、このサンプルは C: ¥Documents and Settings¥All Users¥Documents¥SQL Anywhere 11¥Samples¥UltraLite.NET¥CustDB¥ce¥vs8 (Windows XP の場合) と C: ¥Users¥Public¥Documents¥SQL Anywhere 11¥Samples¥UltraLite.Net¥CustDB¥ce¥vs8 (Windows Vista 以降の場合) にインストー ルされます。
- 2. CustDB.sln ファイルをロードします。プロジェクトまたはソリューションの変換を求めるプロンプトが表示されたら、その変換を行い、すべてのデフォルトを受け入れます。

## ステップ 2: プログレス・バーをプロジェクトに追加する

1. [ソリューション エクスプローラ] で、*SyncProgressDialog.vb* ファイルをダブルクリックします。

| : |     | · · · · - · · · · · · ·   |
|---|-----|---------------------------|
| ÷ | -8  | SyncProgressDialog.vb     |
|   | l   | 嶜 SyncProgressDialog.resx |
|   | 100 | · · · · · · ·             |

2. [ツールボックス] からプログレス・バーをドラッグして、[Status Sync]ダイアログの下に配置します。一例として、以下のスクリーンショットを参照してください。

🚥 ProgressBar

| -  |                    |     |
|----|--------------------|-----|
|    | Synchronizing Data |     |
| Ŀ  | _messages          | ui. |
| 10 |                    |     |
|    | Sent Received      |     |
|    | Inserts            |     |
|    | Updates            |     |
|    | Deletes            |     |
|    | Bytes              |     |
|    | Cancel             |     |
|    |                    |     |
|    | tet,               |     |

# ステップ 3: プログレス・バーを実装するためのコードを追加する

ProgressBar に以下のプロパティを設定します。

- a. [Name] : progress
- b. [Maximum]: 100
- c. [Minimum]:1
- d. [Value]:1
- 2. SyncProgressDialog.vb のコードを開いて、以下の関数に移動します。 Public Overridable Function SyncProgressed(\_)
- 3. Select Case の順序が以下のように設定されていることを確認します。プログレス・バーが正しく機能するためには、この順序が非常に重要です。

Select Case data.State Case ULSyncProgressState.STATE\_STARTING : : CaseULSyncProgressState.STATE\_CANCELLED

: · Case ULSyncProgressState.STATE\_CONNECTING : : Case ULSyncProgressState.STATE\_SENDING\_HEADER : : Case ULSyncProgressState.STATE\_SENDING\_TABLE : : Case ULSyncProgressState.STATE\_SENDING\_DATA : : Case ULSyncProgressState.STATE\_FINISHING\_UPLOAD : : Case ULSyncProgressState.STATE\_RECEIVING\_UPLOAD\_ACK : : Case ULSyncProgressState.STATE\_RECEIVING\_TABLE : : Case ULSyncProgressState.STATE\_RECEIVING\_DATA : : Case ULSyncProgressState.STATE\_COMMITTING\_DOWNLOAD : : Case ULSyncProgressState.STATE\_SENDING\_DOWNLOAD\_ACK : • Case ULSyncProgressState.STATE\_DISCONNECTING : · Case ULSyncProgressState.STATE\_DONE : : Case ULSyncProgressState.STATE\_ERROR : : End Select

- 4. コードを追加します。アルゴリズムは、以下のように機能します。
  - a. プログレス・バーを進めるために必要なケース数を決定します。この例では、プログレス・バーが進む必要のあるケースが 11 個あり、進まないケースが 3 つあります。最初のケースから開始し、1 ずつインクリメントして、ケースの総数で割ります。たとえば、Case ULSyncProgressState.STATE\_STARTING では、これは 1/11 です。
     2 番目の Case ULSyncProgressState.STATE\_CANCELLED では、プログレス・バーは進みません。Case ULSyncProgressState.STATE\_CONNECTING では 2/11となり、それ以降も同様です。
  - b. グローバル変数を作成します (この例では \_percentage)。たとえば、Private
     \_percentage As Double を作成します。この変数は、変数を宣言する以下のセク ションで作成することができます。

Private \_allowClose As Boolean ' Tells OnClosing to proceed Private \_doDialog As Boolean ' Tells ShowDialog to process events Private \_inSync As Boolean ' Used to interpret the Close button Private syncCancelled As Boolean Private \_dismiss As Boolean Private \_conn As ULConnection Private \_resources As ResourceManager Private \_syncSQLCode As ULSQLCode Private \_cancelString As String Private \_dismissString As String Private WithEvents \_cancelAs System.Windows.Forms.Button Private sentLabel As System.Windows.Forms.Label Private \_recLabel As System.Windows.Forms.Label Private \_insertLabel As System.Windows.Forms.Label Private \_updateLabel As System.Windows.Forms.Label Private \_deleteLabel As System.Windows.Forms.Label Private \_bytesLabel As System.Windows.Forms.Label Private \_insertsSent As System.Windows.Forms.Label Private \_updatesSent As System.Windows.Forms.Label Private deletesSent As System.Windows.Forms.Label Private \_bytesSent As System.Windows.Forms.Label Private \_insertsRec As System.Windows.Forms.Label Private \_updatesRec As System.Windows.Forms.Label Private \_deletesRec As System.Windows.Forms.Label Private \_bytesRec As System.Windows.Forms.Label Private message As System.Windows.Forms.TextBox Friend WithEvents progress As System.Windows.Forms.ProgressBar Private WithEvents \_timer As System.Windows.Forms.Timer Private \_percentage As Double 'to support progressbar

5. グローバル変数を作成したら、以下の太字の行を既存の select case コードに追加します。 Select Case data.State

Case ULSyncProgressState.STATE\_STARTING
\_percentage = (1 / 11)

```
Case ULSyncProgressState.STATE CANCELLED
      msg = GetMessage(data)
Case ULSyncProgressState.STATE CONNECTING
      msg = GetMessage(data)
      _percentage = (2 / 11)
Case ULSyncProgressState.STATE_SENDING_HEADER
      msg = GetMessage(data)
      _percentage = (3 / 11)
Case ULSyncProgressState.STATE SENDING TABLE
      msg = GetMessage(data)
      _percentage = (4 / 11)
Case ULSyncProgressState.STATE_SENDING_DATA
      _insertsSent.Text = data.SentInserts.ToString()
      updatesSent.Text = data.SentUpdates.ToString()
      _deletesSent.Text = data.SentDeletes.ToString()
Case ULSyncProgressState.STATE_FINISHING_UPLOAD
      insertsSent.Text = data.SentInserts.ToString()
      _updatesSent.Text = data.SentUpdates.ToString()
      _deletesSent.Text = data.SentDeletes.ToString()
      _percentage = (5 / 11)
Case ULSyncProgressState.STATE_RECEIVING_UPLOAD_ACK
      msg = GetMessage(data)
      _percentage = (6 / 11)
Case ULSyncProgressState.STATE RECEIVING TABLE
      msg = GetMessage(data)
      percentage = (7 / 11)
Case ULSyncProgressState.STATE_RECEIVING_DATA
      _insertsRec.Text = data.ReceivedInserts.ToString()
      updatesRec.Text = data.ReceivedUpdates.ToString()
      _deletesRec.Text = data.ReceivedDeletes.ToString()
Case ULSyncProgressState.STATE_COMMITTING_DOWNLOAD
      _insertsRec.Text = data.ReceivedInserts.ToString()
      _updatesRec.Text = data.ReceivedUpdates.ToString()
      _deletesRec.Text = data.ReceivedDeletes.ToString()
      percentage = (8 / 11)
Case ULSyncProgressState.STATE_SENDING_DOWNLOAD_ACK
      msg = GetMessage(data)
      _percentage = (9 / 11)
Case ULSyncProgressState.STATE DISCONNECTING
      msg = GetMessage(data)
      _percentage = (10 / 11)
Case ULSyncProgressState.STATE_DONE
      msg = GetMessage(data)
```

```
percentage = (11 / 11)
     Case ULSyncProgressState.STATE_ERROR
           msg = GetErrorMessage(data.SQLCode, data.ErrorMessage,
data.SyncResult.UploadOK)
       ' Change Cancel button to dismiss
           _cancel.Text = _dismissString
           dismiss = True
End Select
If Not msg Is Nothing Then
        _message.Text = msg
End If
If data.State <> ULSyncProgressState.STATE_LAST Then
       _bytesSent.Text = data.SentBytes.ToString()
          _bytesRec.Text = data.ReceivedBytes.ToString()
End If
Application.DoEvents()
' Update the progress bar value
progress.Value = CInt(100 * (_percentage))
Return _syncCancelled
```

- 6. プロジェクトを保存します。
- 7. プロジェクトをビルドします。
- 8. 構文エラーをすべて修正します。

**注:** この例では、パーセンテージを計算する必要のないケースが 3 つあります。それらのケースを以下に示します。

- 1. ULSyncProgressState.STATE\_CANCELLED
- 2. ULSyncProgressState.STATE\_SENDING\_DATA
- 3. ULSyncProgressState.STATE\_RECEIVING\_DATA

最初のケースでは、ユーザがキャンセルした場合、何の計算も行いません。残りの 2 つのケースでは、 各ケースがテーブルごとに起動されます。たとえば、テーブルごとのデータが統合データベースに送信 されると、STATE\_SENDING\_DATA が起動されます。また、テーブルごとのデータが統合データベー スから受信されると、STATE\_RECEIVING\_DATA が起動されます。これらのケースで計算を行うと、 プログレス・バーが前後にジャンプします (つまり、数値が上下する)。そのため、この 2 つのケース では何も行わないことをおすすめします。

#### ステップ 4: Mobile Link を実行する

これで Mobile Link サーバを実行できるようになりました。

 [スタート] メニューから [プログラム] > [SQL Anywhere 11] > [Mobile Link] > [同期サ ーバのサンプル] を選択します。
 Mobile Link サーバが起動し、新しい要求を受け入れるために待機します。

## ステップ 5: アプリケーションを配備する

- 1. Visual Studio で、[F5] を押します。 エミュレータまたは物理デバイスにソリューションを配備できます。
- 2. アプリケーションが初めて配備されると、ユーザ ID の入力を求めるダイアログが表示されま す。デフォルト (ユーザ ID 50) を受け入れます。

## ステップ 6: 同期する

デフォルト画面で [OK] をクリックすると、アプリケーションが自動的に同期します。ただし、手動で 同期を開始することもできます。

- 1. アプリケーションが実行されているデバイスまたはエミュレータで、[File] をクリックします。
- 2. [Synchronize] をクリックします。